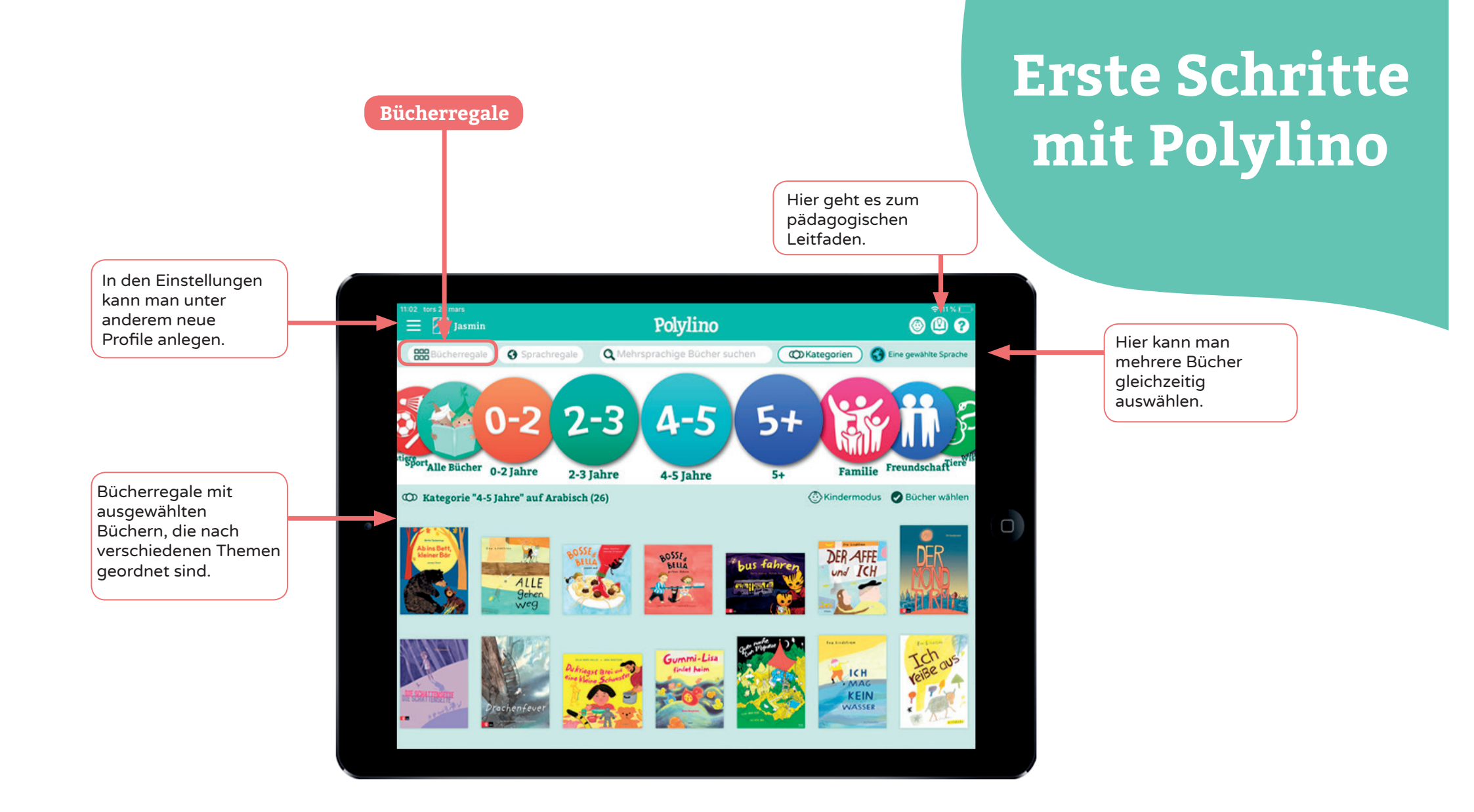

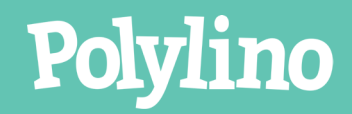

www.polylino.de

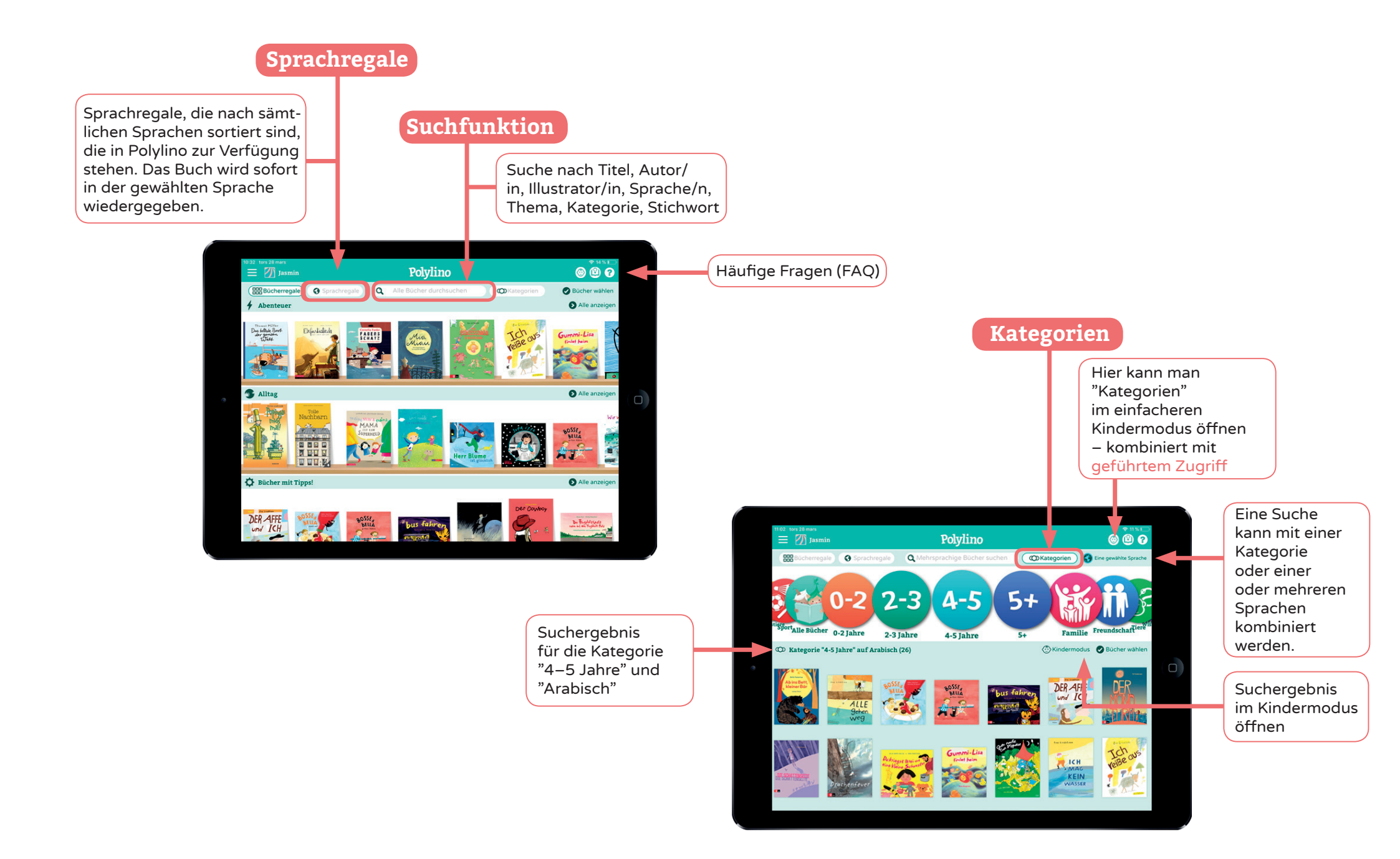

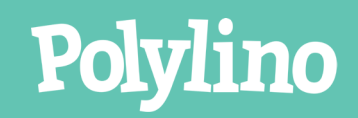

www.polylino.de

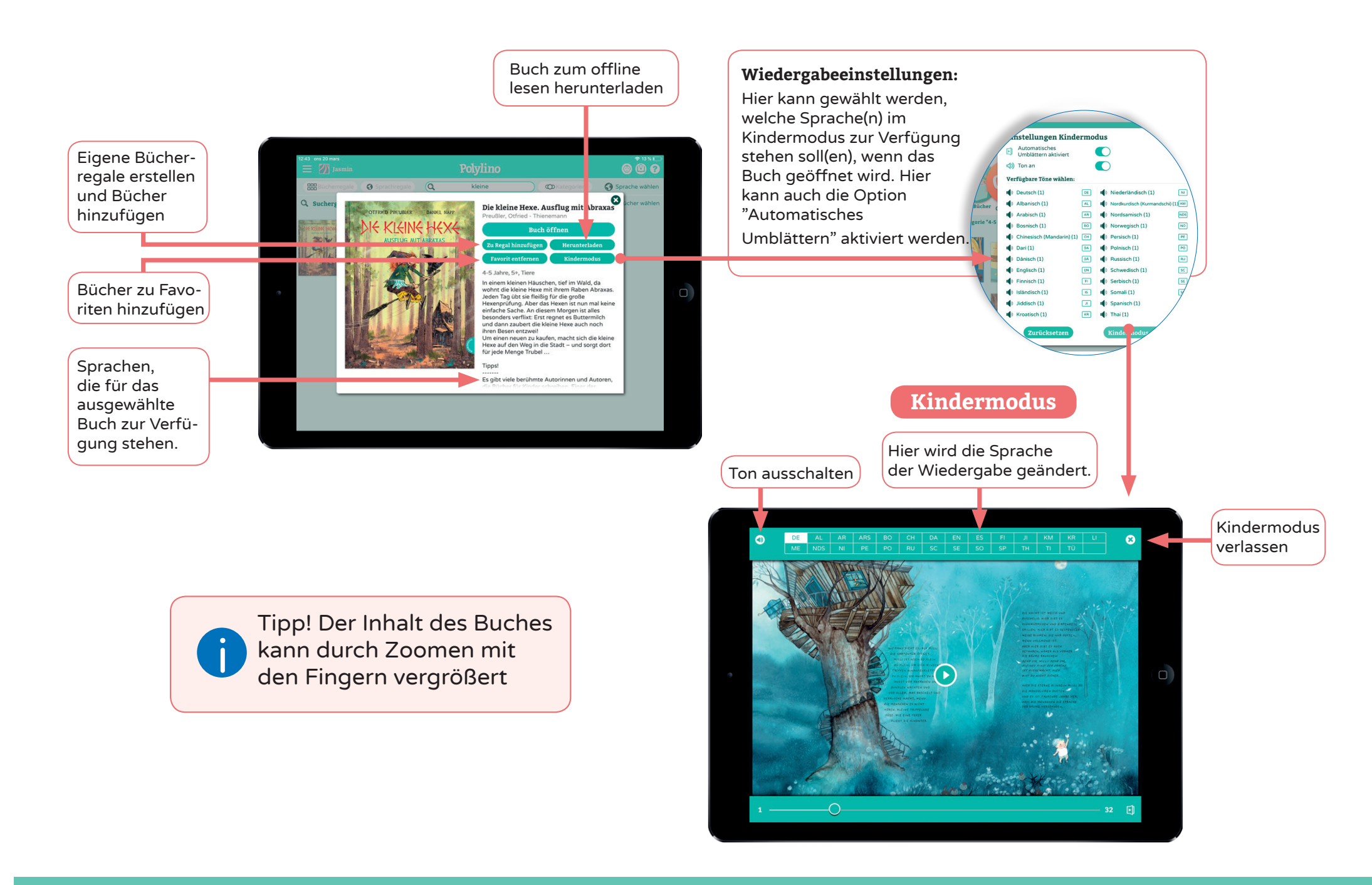

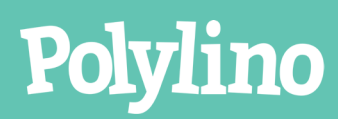

www.polylino.de

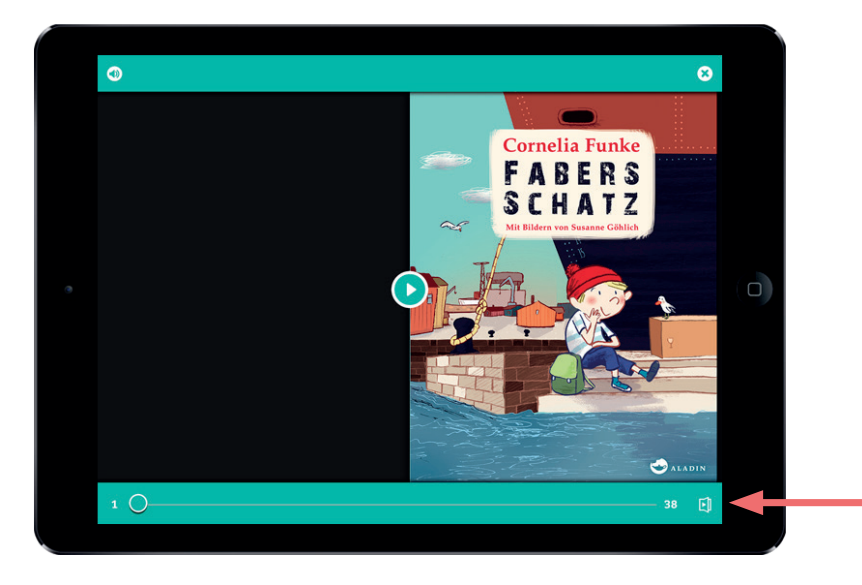

## Automatisches Blättern an- und ausschalten

Hier kann das automatische Blättern im Buch aktiviert werden

## Vorschau im Buch

Schnelles Hin- und Herblättern im Buch durch Anwendung des Schiebereglers. Die Vorschaubilder zeigen an, wo man sich im Buch gerade befindet.

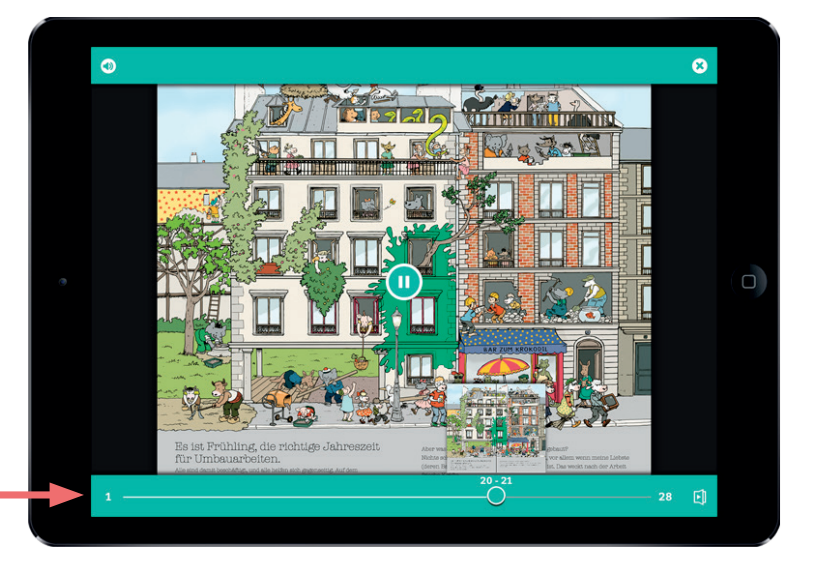

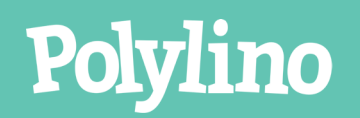